## 2021GKCTF Misc excel骚操作--详解

# 原创

 Jakie.

 于 2021-06-28 19:20:24 发布

 1383 ☆ 收藏 6

 分类专栏:

 CTF题目收集
 文章标签: 网络安全

 M络安全

 版权声明:

 本文为博主原创文章,遵循 CC 4.0 BY-SA 版权协议,转载请附上原文出处链接和本声明。

 本文链接:

 https://blog.csdn.net/qq\_43871179/article/details/118310357

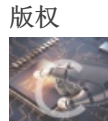

CTF题目收集 专栏收录该内容

3 篇文章 0 订阅 订阅专栏

## 2021GKCTF Misc excel骚操作—详解

新人刷CTF计划

本人是小白一个ctf很多知识还不会,写wp之前会看过很多大佬写的自己才能看懂,才敢写自己的wp。希望能帮助到大家。

考察知识点 汉信码, excel表

解题步骤

第一步

打开文件 除了第一行的文字再没发现其他东西

随便点点,发现有些单元格显示值为1,有些不显示。

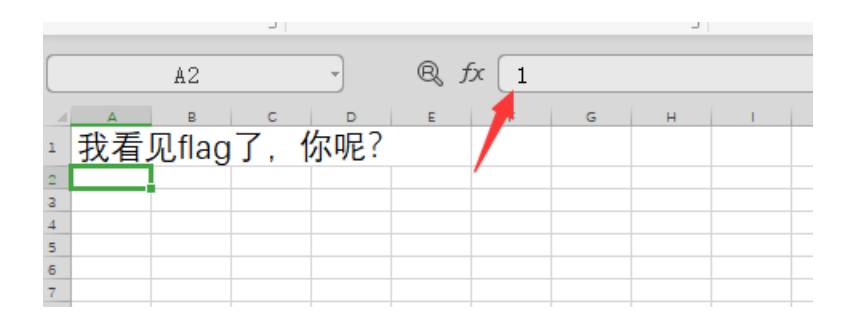

| 粘 | 贴≚ | し复制;                                                                                                    | 格式刷 | в  | _      | ⊞ -  | ±4 +   |          | * & *<br> | Ξ |
|---|----|----------------------------------------------------------------------------------------------------|-----|----|--------|------|--------|----------|-----------|---|
|   |    | В7                                                                                                    |     | ~  |        | Q ;  | fx 🗌   |          |           |   |
|   | А  | В                                                                                                    | с   | D  |        | E    |        | G        | н         |   |
| 1 | 我看 | <b></b> 「「見ていていた」<br>「このです」<br>「このです」<br>「」」<br>「このです」<br>「」」<br>「」」」<br>「」」」<br>「」」」<br>「」」」<br>「」」」<br>「」」」<br>「」 | g了, | 你听 | 2?     |      |        |          |           |   |
| 2 |    |                                                                                                    |     |    |        |      |        |          |           |   |
| 3 |    |                                                                                                    |     |    |        | /    |        |          |           |   |
| 4 |    |                                                                                                    |     |    |        |      |        |          |           |   |
| 5 |    |                                                                                                    |     |    |        |      |        |          |           |   |
| 6 |    |                                                                                                    | _   |    |        |      |        |          |           |   |
| 7 |    |                                                                                                    | _   | bi | iner// | hlan | hadn-r | adilan_4 | 227417    | 0 |
| 8 |    |                                                                                                    |     |    | apour  |      | 55cm   | iondo"-i | 001111    | × |

### 第二步

将值为1的单元格显示出来。

选中若干单元格,右击,单元格格式,如图所示。

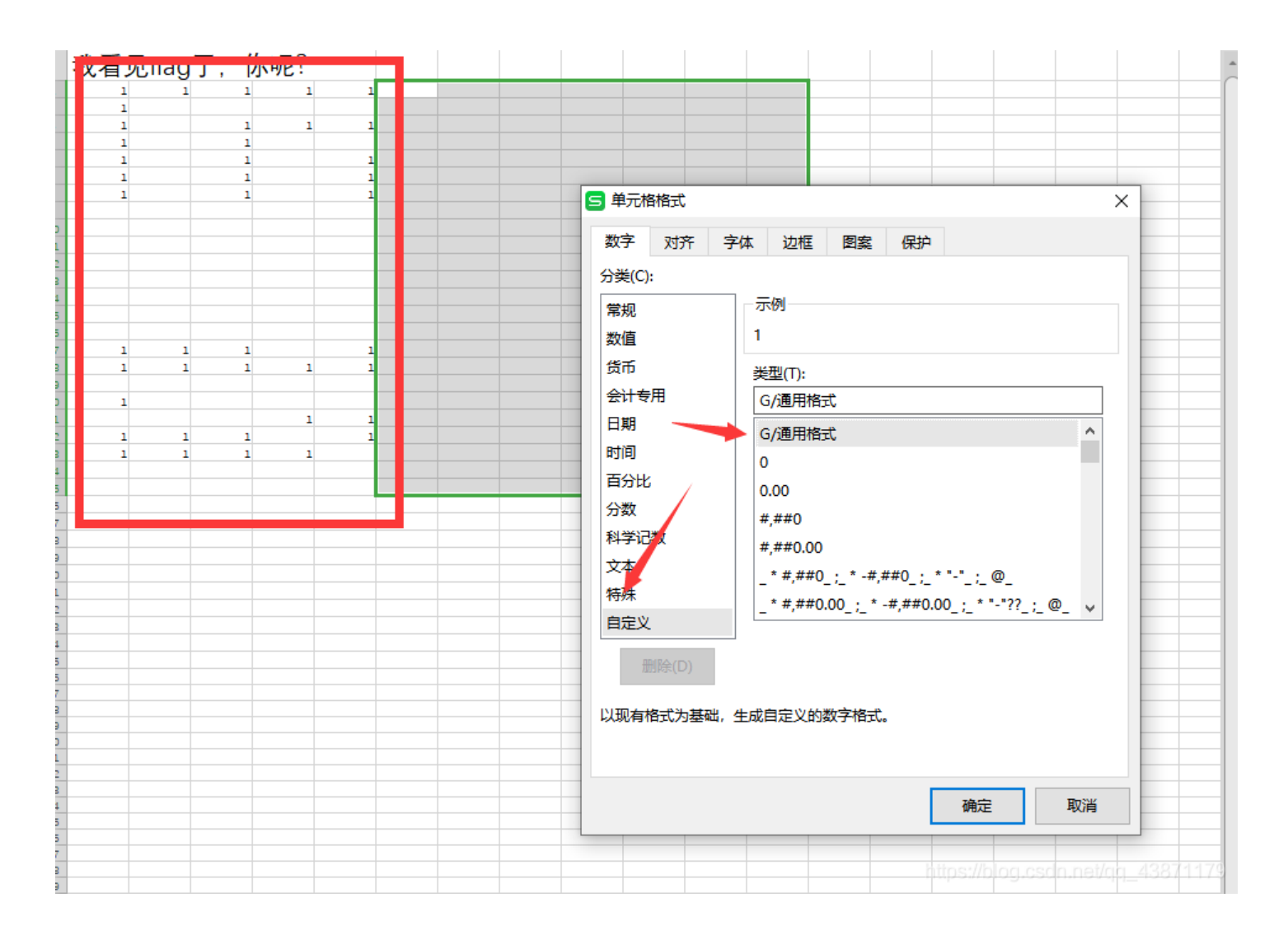

### 第三步

看样子像是二维码一样的排列,将值为1的单元格涂黑。(明明excel这步怎么做是最重要的好多教程一笔带过,真是服了) 选中单元格,点击条件格式,突出显示单元格规则,等于,自定义格式为黑色。

|                                                        |                | X                                              |
|--------------------------------------------------------|----------------|------------------------------------------------|
| 3 视图 安全 开发工具 > Q 查找命                                   | 冷 ○ 未同步 -      | └☆ □ 批注 → ? : へ                                |
| 국 독 로 전 표     단 전 표     단 표       탄 표 표 표 표 표     6#居中 |                | 長 ~ 近路判条 000 000 000 000 000 000 000 000 000 0 |
| J                                                      | 图 大于(G)        | 日<br>実出显示单元格规则(H) →                            |
|                                                        | 民小于(L)         | □ 项目选取规则(T) →                                  |
| I J K L                                                | 民 介于(B)        | 臣 数据条(D) →                                     |
|                                                        | ☷ 等于(E)        | ■ 色阶(S)                                        |
|                                                        | 日。<br>文本包含(T)… | 图标集(I)     ▶                                   |
| 1                                                      | □□ 发生日期(A)     | *目 新建规则(N)…                                    |
| 1 1                                                    | ☷ 重复值(D)       | □ 清除规则(C) →                                    |
| 1                                                      | 其他规则(M)        | 🐻 管理规则(R)                                      |
| 1                                                      | 1              |                                                |
| 1 1                                                    | htips://       | blgg.csdn.net/qq_438711179                     |

### 得到图案稍微调整一下行高。设置行高27

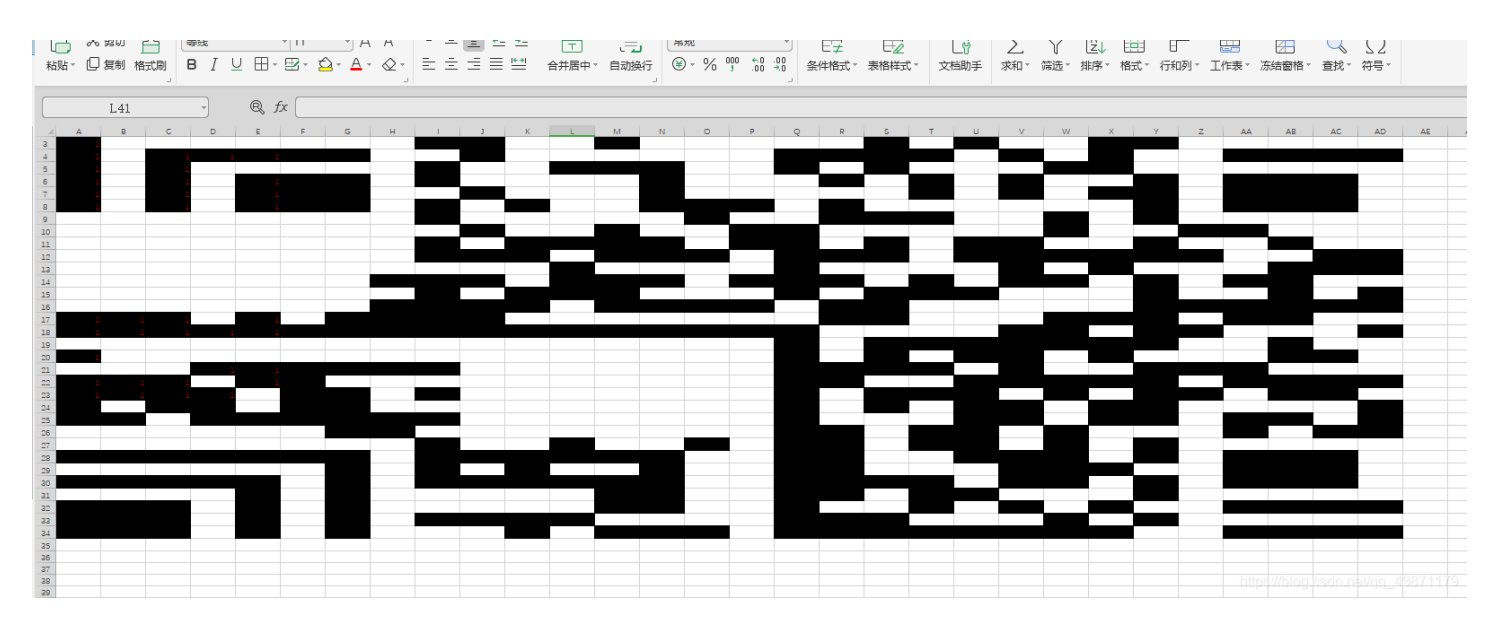

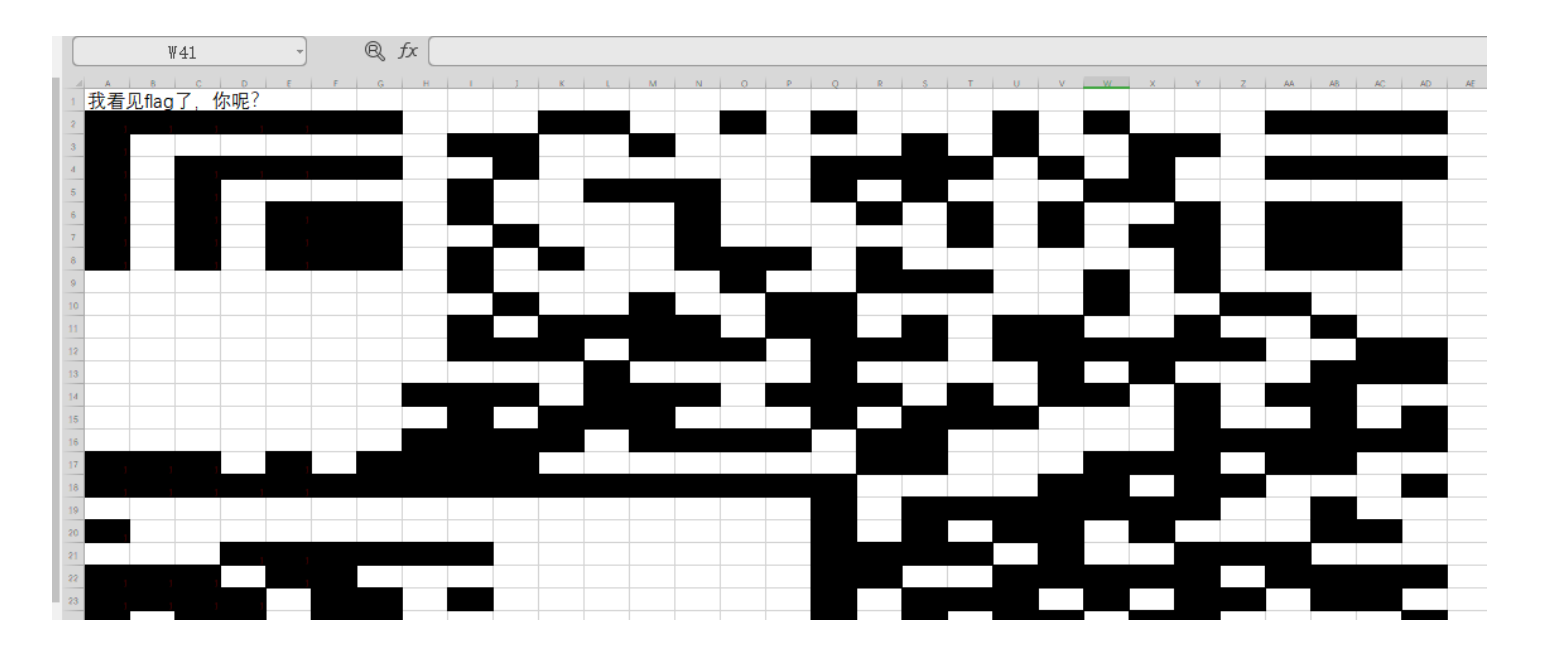

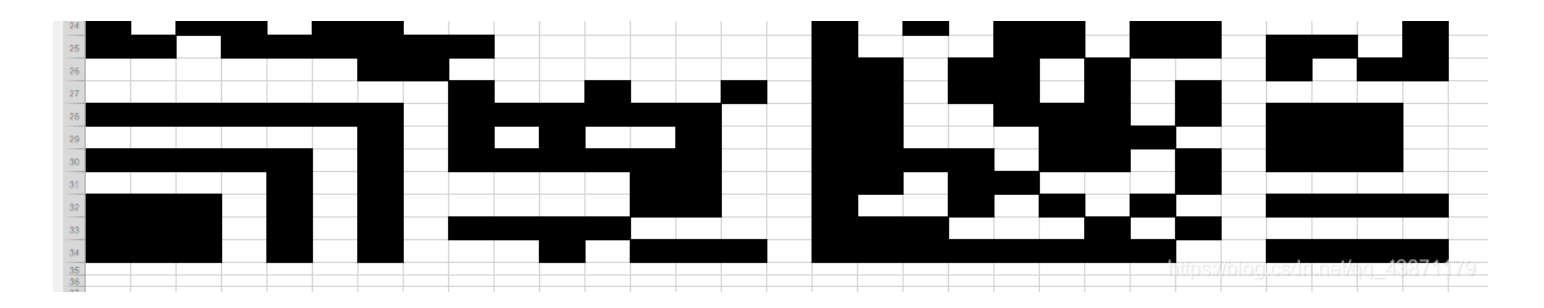

#### 第四步

扫码 看上去不像是二维码,用微信扫不出来 查资料发现是汉信码。 打开中国编码网下载对应app,扫码得到flag。

| 下午3:46旦 | 4.9K/s 🗸 🖇 👰 🎯 🏭 🖏 🛜 🏧                                               |
|---------|----------------------------------------------------------------------|
| <       | 扫描结果                                                                 |
| 扫描内容    | smsto:13511100000:flag{9ee0cb<br>62–f443–4a72–e9a3–43c0b910<br>757e} |
| 码制      | HANXIN                                                               |

## 条码知识

汉信码是由中国物品编码中心研制开发,是我国第一个 制定了国家标准的自主知识产权的二维码,具有知识产 权免费、汉字编码能力强、抗污损、抗畸变、信息容量大 等特点。2007年8月23日,国家标准化管理委员会发布了 GB/T 21049《汉信码》国家标准。和其他二维码相比,汉 信码更适合汉字信息的表示,其支持GB 18030中规定的 160万个汉字信息字符,具有高度的汉字表达能力和汉字 压缩效率;具有很强的纠错能力、抗污损和畸变能力,支 持加密技术。

https://blog.csdn.net/qq\_43871179

Flag

flag{9ee0cb62-f443-4a72-e9a3-43c0b910757e}

疑惑点:

这是哪个功能给隐藏的?网上查到了能达到题目中隐藏效果的操作。

数字——自定义——类型中输入;;;;